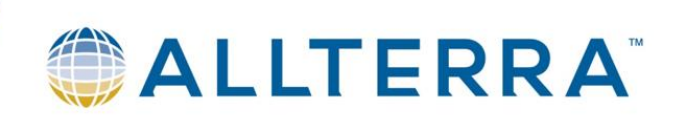

# TBC Aktivierungsmethoden

Version 1.0

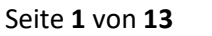

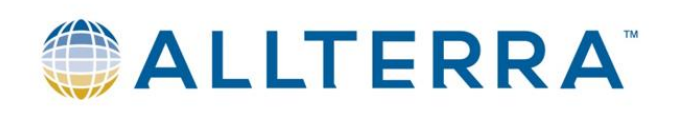

# Alle Arbeiten sind auf dem PC/Server durchzuführen, auf dem die Lizenz/Dongle installiert ist.

# Inhalt

| C2V-Datei erstellen bei einem PC/Server mit bekannter Lizenz | . 3 |
|--------------------------------------------------------------|-----|
| Erstinstallation einer TBC-Lizenz via C2V-Datei              | 6   |
| V2C-Datei auf Server/Dongle anwenden                         | . 9 |
| Dongle via Code(19stellig) aktivieren                        | 11  |

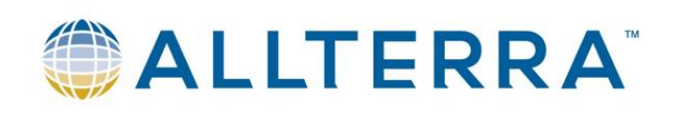

## C2V-Datei erstellen bei einem PC/Server mit bekannter Lizenz

#### 1. <u>http://localhost:1947</u> im Browser öffnen

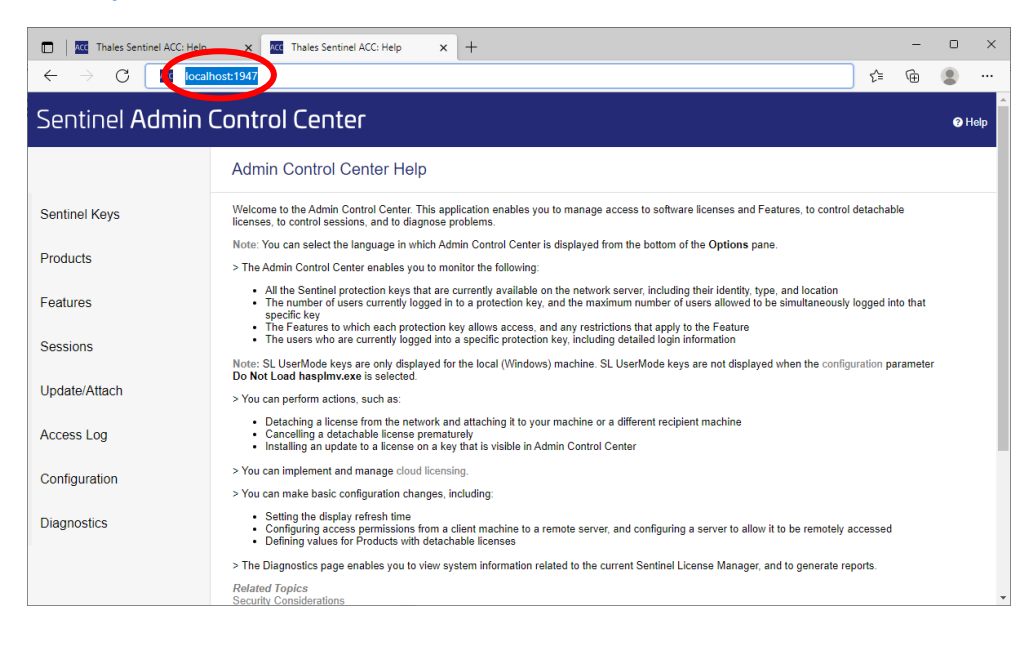

#### 2. Configuration(Menü links) wählen

| Sentinel Ad   | min Control Center               |                                      |                            |                   |      |
|---------------|----------------------------------|--------------------------------------|----------------------------|-------------------|------|
|               | Configuration Host Name: tob     | ias-win10                            |                            |                   |      |
| Sentinel Keys | Basic Settings Users             | Access to Remote License Managers    | Access from Remote Clients | Client Identities | Deta |
| Products      | Machine Name                     | tobias-win10                         |                            |                   |      |
| Features      | Allow Remote Access to ACC       | Disabled     HTTPS                   |                            |                   |      |
| Sessions      |                                  | OHTTP                                |                            |                   |      |
| Update/Attach | Allow Remote Access to Admin API | Disabled HTTPS HTTP                  |                            |                   |      |
| Access Log    | Password Protection              | Configuration Page     All ACC Pages | 25                         | Set Password      |      |
| Configuration | Display Refresh Time (sec.)      | 3                                    |                            |                   |      |
| Diagnostics   | Table Rows per Page              | 12                                   | 0                          |                   |      |
|               | Idle Timeout of Session          | 730                                  |                            |                   |      |

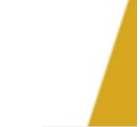

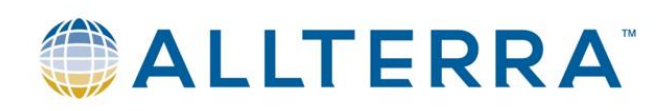

3. Unter dem Reiter "Basic Settings" den Menüpunkt "Generate C2V file for HASP key" auf "Enabled" steht. Dieser Haken muss gesetzt sein, um von einer Dongle-Lizenz die C2V-Datei zu erhalten. Mit "Submit" die Einstellungen bestätigen

| Thales Sentinel ACC           | Help X Acc Thales Sentinel ACC:                                                                                                    | : Configuratic 🗙 | +                    |                                     |          |                 |          | - | D       | ×      |
|-------------------------------|----------------------------------------------------------------------------------------------------|------------------|----------------------|-------------------------------------|----------|-----------------|----------|---|---------|--------|
| $\leftarrow \rightarrow$ C () | localhost:1947/_int_/config.html                                                                                                    |                  |                      |                                     |          | AN tê           | ۲€       | Ē |         |        |
| Sentinel Keys                 | Basic Settings Users                                                                                                    | Access to Rem    | ote License Managers | Access from Remote Clie             | nts      | Client Id       | entities |   | Detacha | ble Li |
| Products                      | Disto containing of the control of the control of t |                  |                      |                                     |          |                 |          |   |         |        |
| Troducts                      | Machine Name                                                                                                    |                  | tobias-win10         |                                     | )        |                 |          |   |         |        |
| Features                      | Allow Remote Access to ACC                                                                                                    |                  |                      |                                     |          |                 |          |   |         |        |
|                               |                                                                                                    |                  | OHTTPS               |                                     |          |                 |          |   |         |        |
| Sessions                      |                                                                                                    |                  | OHTTP                |                                     |          |                 |          |   |         |        |
|                               | Allow Remote Access to Admin API                                                                                                    |                  | Disabled             |                                     |          |                 |          |   |         |        |
| Update/Attach                 |                                                                                                    |                  |                      |                                     |          |                 |          |   |         |        |
| Accession                     | Descurred Dratestian                                                                                                    |                  | Onlip<br>Do r v D    |                                     | 6        | ot Daceword     |          |   |         |        |
| Accoss Log                    | Fassword Frotection                                                                                                    |                  | O All ACC Pages      | ges                                 |          | strassword      |          |   |         |        |
| Configuration                 |                                                                                                    |                  | ·                    |                                     |          |                 |          |   |         |        |
|                               | Display Refresh Time (sec.)                                                                                                    |                  | 3                    |                                     | ]        |                 |          |   |         |        |
| Diagnostics                   | Table Rows per Page                                                                                                    |                  | 12                   |                                     | 0        |                 |          |   |         |        |
|                               | Idle Timeout of Session                                                                                                    |                  | 720                  |                                     | 0        |                 |          |   |         |        |
|                               |                                                                                                    |                  |                      |                                     |          |                 |          |   |         |        |
|                               | Write an Access Log File                                                                                                    |                  | Size Limit (KB):     | 0                                   | 1 Ed     | lit Log Paramet | ers      |   |         |        |
|                               | Include Local Requests                                                                                                    |                  |                      |                                     |          |                 |          |   |         |        |
|                               | Include Remote Requests                                                                                                    |                  |                      |                                     |          |                 |          |   |         |        |
|                               | Include Administration Requests                                                                                                    |                  |                      |                                     |          |                 |          |   |         |        |
|                               | Write an Error Log File                                                                                                    |                  | Size Limit (KB):     | 0                                   | 0        |                 |          |   |         |        |
|                               | Write Log Files Daily                                                                                                    |                  |                      |                                     |          |                 |          |   |         |        |
|                               | Days Before Compressing Log Files                                                                                                    |                  | 0                    |                                     | 0        |                 |          |   |         |        |
|                               | Days Before Deleting Log Files                                                                                                    |                  | 0                    |                                     | 0        |                 |          |   |         |        |
|                               | Days Before Deleting Old Files                                                                                                    |                  | 90                   |                                     | 0        |                 |          |   |         |        |
|                               | Write a Process ID (.pid) File                                                                                                    |                  |                      |                                     |          |                 |          |   |         |        |
| <                             | Generate C2V file for HASP key                                                                                                    |                  | Enable this option   | n only if recommended by your       | software | e vendor.       |          |   |         |        |
|                               | Do not load haspimv.exe                                                                                                    |                  | Note: SL UserMo      | de keys will not be visible if this | option i | is selected.    |          |   |         |        |
|                               |                                                                                                    |                  |                      |                                     |          |                 |          |   |         |        |
|                               |                                                                                                    |                  | Submit               | Cancel Set Defaults                 |          |                 |          |   |         |        |
|                               |                                                                                                    |                  |                      |                                     |          | _               |          |   |         | -      |

#### 4. In den Menüpunkt "Sentinel Keys" wechseln

| □ I Males Sentinel ACC: Help | × Acc      | Thales S         | entinel ACC: Sentinel Key 🗙 | +                          |                                        |               |            |          | A%       | 5.00  | <u>~</u> = | -           | •       | ×    |
|------------------------------|------------|------------------|-----------------------------|----------------------------|----------------------------------------|---------------|------------|----------|----------|-------|------------|-------------|---------|------|
| Sentinel Admin C             | ontro      | l Cer            | nter                        |                            |                                        |               |            |          |          |       | v          |             | @ H     | 1elp |
|                              | Sentine    | el Keys          | 6 Host Name: tobias-win1    | 0                          |                                        |               |            |          |          |       |            |             |         |      |
| Sentinel Keys                | Location   | Vendor           | Key ID                      | Кеу Туре                   |                                        | Configuratio  | n Version  | Sessions | Actions  |       |            |             |         |      |
| Products                     | Local      | 91463<br>(91463) | 1136395343817482458         | HASP SL<br>Legacy          | ,,,,,,,,,,,,,,,,,,,,,,,,,,,,,,,,,,,,,, |               | 8.23       |          | Products | Featu | res Ses    | sions       |         | 1    |
| Features                     |            |                  |                             |                            |                                        |               |            |          |          |       |            |             |         |      |
| Sessions                     |            |                  |                             |                            |                                        |               |            |          |          |       |            |             |         |      |
| Update/Attach                |            |                  |                             |                            |                                        |               |            |          |          |       |            |             |         |      |
| Access Log                   |            |                  |                             |                            |                                        |               |            |          |          |       |            |             |         |      |
| Configuration                |            |                  |                             |                            |                                        |               |            |          |          |       |            |             |         |      |
| Diagnostics                  |            |                  |                             |                            |                                        |               |            |          |          |       |            |             |         |      |
|                              |            |                  |                             |                            |                                        |               |            |          |          |       |            |             |         |      |
|                              |            |                  |                             |                            |                                        |               |            |          |          |       |            |             |         |      |
|                              | © 2021 Tha | les Group.       | All Rights Reserved.        | Englis <del>/Deutsch</del> | Español                                | Français Ital | 日<br>iano本 | усский ф |          | R     | un-time Ir | nstaller 8. | 23.1193 | 28.1 |

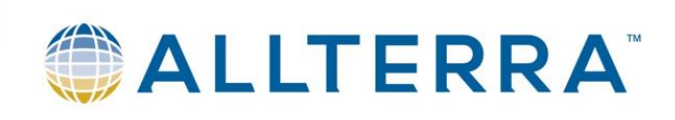

5. Hinter der gewünschten Lizenz die "C2V"-Schaltfläche drücken. -> Es wird lokal auf dem PC/Server die C2V-Datei gespeichert.

| Thales Sentinel ACC: Help                    | × Thales Sentinel ACC: Sentinel Key × +                     |                               |               | -             |        |   |
|----------------------------------------------|-------------------------------------------------------------|-------------------------------|---------------|---------------|--------|---|
| $\leftarrow$ $ ightarrow$ $ m G$ (i) localho | st:1947/_int_/devices.html                                  |                               | A" to         | ζ≡ ⊕          | • ••   |   |
| Sentinel <b>Admin C</b>                      | ontrol Center                                               |                               |               |               | ? Help | ^ |
|                                              | Sentinel Keys Host Name: tobias-win10                       |                               |               |               |        | l |
| Sentinel Keys                                | Location Vendor Key ID Key Type                             | Configuration Version Session | s Actions     |               |        | l |
| Products                                     | Local 91,663<br>(91,663) 1136395343817482458 HASP SL Legacy | 8.23                          | Products Feat | ures Sessions | C2V    |   |
| Features                                     |                                                             |                               |               |               |        |   |
| Sessions                                     |                                                             |                               |               |               |        |   |
| Update/Attach                                |                                                             |                               |               |               |        | l |
| Access Log                                   |                                                             |                               |               |               |        |   |
| Configuration                                |                                                             |                               |               |               |        | l |
| Diagnostics                                  |                                                             |                               |               |               |        | l |
|                                              |                                                             |                               |               |               |        |   |
|                                              |                                                             |                               |               |               |        |   |
| H 🎭 🖸 🐼 💽                                    | 🚍 💁 😁 🐖                                                     |                               |               |               |        |   |

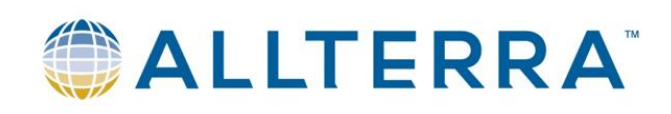

1.

# Erstinstallation einer TBC-Lizenz via C2V-Datei

| ,NetworkLicenseUpgrade      | XXX.exe" installieren                                                                                                    |
|-----------------------------|----------------------------------------------------------------------------------------------------|
| Trimble Network License Upd | ate - InstallShield Wizard                                                                                                    |
| 4                           | Installation wird vorbereitet                                                                                                    |
|                             | Trimble Network License Update Setup bereitet den<br>InstallShield Wizard vor, der Sie durch den Setup-Vorgang<br>leiten wird. Bitte warten. |
|                             | Entpackung läuft: Trimble Network License Update.msi                                                                                         |
|                             |                                                                                                    |
|                             |                                                                                                    |
|                             |                                                                                                    |
|                             | Abbrechen                                                                                                    |

- 2. NetworkLicenseUpgradeXXX starten -> Schaltfläche "HASP-Lizenz erstellen" drücken
- 3. NetworkLicenseUpgradeXXX schließen

#### 4. http://localhost:1947 im Browser öffnen

| Thales Sentinel ACC: Help                                 | x 🚾 Thales Sentinel ACC: Help x +                                                                                                    |                  | -        |            | ×    |
|-----------------------------------------------------------|----------------------------------------------------------------------------------------------------|------------------|----------|------------|------|
| $\leftarrow$ $ ightarrow$ $	extbf{C}$ $	extbf{Acc}$ local | host:1947                                                                                                    | হ⁄≡              | Ē        | ۲          |      |
| Sentinel <mark>Admin</mark>                               | Control Center                                                                                                    |                  |          | <b>⊘</b> H | lelp |
|                                                           | Admin Control Center Help                                                                                                    |                  |          |            |      |
| Sentinel Keys                                             | Welcome to the Admin Control Center. This application enables you to manage access to software licenses and Features, to control de<br>licenses, to control sessions, and to diagnose problems.                                                                                                    | etachab          | le       |            |      |
| Products                                                  | Note: You can select the language in which Admin Control Center is displayed from the bottom of the Options pane.<br>> The Admin Control Center enables you to monitor the following:                                                                                                    |                  |          |            |      |
| Features                                                  | <ul> <li>All the Sentinel protection keys that are currently available on the network server, including their identity, type, and location</li> <li>The number of users currently logged in to a protection key, and the maximum number of users allowed to be simultaneously lo specific key</li> <li>The Features to which each protection key allows access, and any restrictions that apply to the Feature</li> </ul> | gged in          | to that  |            |      |
| Sessions                                                  | The besits min are contently object into a specific protection key, including detailed objin intomation Note: SL UserMode keys are only displayed for the local (Windows) machine. SL UserMode keys are not displayed when the configure Do Not Load haspimv.exe is selected.                                                                                                    | ation <b>p</b> a | arameter |            |      |
| Update/Attach                                             | > You can perform actions, such as:                                                                                                    |                  |          |            |      |
| Access Log                                                | Detaching a license from the network and attaching it to your machine or a different recipient machine     Cancelling a detachable license prematurely     Installing an update to a license on a key that is visible in Admin Control Center                                                                                                    |                  |          |            |      |
| Configuration                                             | > You can implement and manage cloud licensing.                                                                                                    |                  |          |            |      |
| Diagnostics                                               | <ul> <li>You can make basic configuration changes, including:</li> <li>Setting the display refresh time</li> <li>Configuring access permissions from a client machine to a remote server, and configuring a server to allow it to be remotely acc</li> <li>Defining values for Products with detachable licenses</li> </ul>                                                                                               | cessed           |          |            |      |
|                                                           | > The Diagnostics page enables you to view system information related to the current Sentinel License Manager, and to generate repo                                                                                                    | rts.             |          |            |      |
|                                                           | Related Topics<br>Security Considerations                                                                                                    |                  |          |            | *    |

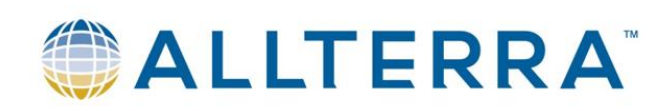

#### 5. Configuration(Menü links) wählen

| Thales Sentinel AC             | CC: Help × Thales Sentinel ACC: Confi | iguratic × +                          |                            |               |       | - | 0          | ×      |
|--------------------------------|---------------------------------------|---------------------------------------|----------------------------|---------------|-------|---|------------|--------|
| $\leftarrow$ $\rightarrow$ C ( | localhost:1947/_int_/config.html      |                                       |                            | A" to         | £≡    | œ | ۲          |        |
| Sentinel <b>Adr</b>            | nin Control Center                    |                                       |                            |               |       |   | <b>⊙</b> H | elp    |
|                                | Configuration Host Name: tobias-wi    | in10                                  |                            |               |       |   |            |        |
| Sentinel Keys                  | Basic Settings Users Acce             | ess to Remote License Managers        | Access from Remote Clients | Client Identi | ities |   | )etachal   | ale Li |
| Products                       | Machine Name                          | tobias-win10                          |                            |               |       |   |            |        |
| Features                       | Allow Remote Access to ACC            | Disabled     HTTPS                    |                            |               |       |   |            |        |
| Update/Attach                  | Allow Remote Access to Admin API      | © Disabled<br>O HTTPS<br>O HTTP       |                            |               |       |   |            |        |
| Access Log                     | Password Protection                   | Configuration Page<br>O All ACC Pages | 95                         | Set Password  |       |   |            |        |
| Configuration                  | Display Refresh Time (sec.)           | 3                                     |                            |               |       |   |            |        |
| Diagnostics                    | Table Rows per Page                   | 12                                    | 0                          |               |       |   |            |        |
|                                | Idle Timeout of Session               | 720                                   | 0                          |               |       |   |            |        |
|                                |                                       | _                                     |                            |               |       |   |            | ÷      |
| 4                              |                                       |                                       |                            |               |       |   |            | •      |

6. Unter dem Reiter "Basic Settings" den Menüpunkt "Generate C2V file for HASP key" auf "Enabled" steht. Dieser Haken muss gesetzt sein, um von einer Dongle-Lizenz die C2V-Datei zu erhalten. Mit "Submit" die Einstellungen bestätigen

| Thales Sentinel ACC:            | Help x Thales Sentinel ACC: Configuration x + |                                                           | - 0 ×                          |
|---------------------------------|-----------------------------------------------|-----------------------------------------------------------|--------------------------------|
| $\leftarrow$ $\rightarrow$ G () | localhost:1947/_int_/config.html              |                                                           | A to te 🕀 🙁 …                  |
| Sentinel Keys                   | Basic Settings Users Access to Remote I       | icense Managers Access from Remote Clients                | Client Identities Detachable L |
| Products                        | Machine Name                                  | tobias-win10                                              |                                |
| Features                        | Allow Remote Access to ACC                    | Disabled     HTTPS                                        |                                |
| Sessions                        |                                               | Онттр                                                     |                                |
| Update/Attach                   | Allow Remote Access to Admin API              | ® Disabled<br>○ HTTPS<br>○ HTTP                           |                                |
| Access Log                      | Password Protection                           | Configuration Pages     All ACC Pages                     | et Password                    |
| Configuration                   |                                               | ,                                                         |                                |
|                                 | Display Refresh Time (sec.)                   | 3                                                         |                                |
| Diagnostics                     | Table Rows per Page                           | 12                                                        |                                |
|                                 | Idle Timeout of Session                       | 720                                                       |                                |
|                                 | Write an Access Log File                      | Size Limit (KB): 0                                        | dit Log Parameters             |
|                                 | Include Local Requests                        |                                                           |                                |
|                                 | Include Remote Requests                       |                                                           |                                |
|                                 | Include Administration Requests               |                                                           |                                |
|                                 | Write an Error Log File                       | Size Limit (KB): 0                                        |                                |
|                                 | Write Log Files Daily                         |                                                           |                                |
|                                 | Days Before Compressing Log Files             | 0                                                         |                                |
|                                 | Days Before Deleting Log Files                | 0                                                         |                                |
|                                 | Days Before Deleting Old Files                | 90                                                        |                                |
|                                 | Write a Process ID ( nid) File                |                                                           |                                |
| <                               | Generate C2V file for HASP key                | Enable this option only if recommended by your software   | e vendor.                      |
|                                 | Do not load haspimv.exe                       | Note: SE Osenwode keys will not be visible if this option | is selected.                   |
|                                 |                                               | Submit Cancel Set Defaults                                | ·                              |

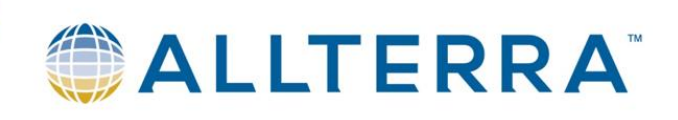

7. In den Menüpunkt "Sentinel Keys" wechseln

| Thales Sentinel ACC: Help | × •        | Thales S         | entinel ACC: Sentinel Key 🗙 | +                 |         |                 |         |          |        | A*            | ĩa    | <u>7</u> _= | -           | •        | ×<br> |
|---------------------------|------------|------------------|-----------------------------|-------------------|---------|-----------------|---------|----------|--------|---------------|-------|-------------|-------------|----------|-------|
| Sentinel Admin Co         | ontro      | l Cer            | nter                        |                   |         |                 |         |          |        |               |       |             |             | 01       | telp  |
|                           | Sentine    | əl Keys          | 6 Host Name: tobias-win1    | 0                 |         |                 |         |          |        |               |       |             |             |          |       |
| Sentinel Keys             | Location   | Vendor           | Key ID                      | Key Type          |         | Configuration   | Version | Session  | e Act  | ions          |       |             |             |          | . 1   |
| Products                  | Local      | 91463<br>(91463) | 1136395343817482458         | HASP SL<br>Legacy | ₩-@     | Comgutation     | 8.23    | 00001011 | Pro    | oducts<br>C2V | Featu | ires Se     | ssions      |          | 11    |
| Features                  |            |                  |                             |                   |         |                 |         |          |        |               |       |             |             |          |       |
| Sessions                  |            |                  |                             |                   |         |                 |         |          |        |               |       |             |             |          |       |
| Update/Attach             |            |                  |                             |                   |         |                 |         |          |        |               |       |             |             |          |       |
| Access Log                |            |                  |                             |                   |         |                 |         |          |        |               |       |             |             |          |       |
| Configuration             |            |                  |                             |                   |         |                 |         |          |        |               |       |             |             |          |       |
| Diagnostics               |            |                  |                             |                   |         |                 |         |          |        |               |       |             |             |          |       |
|                           |            |                  |                             |                   |         |                 |         |          |        |               |       |             |             |          |       |
|                           |            |                  |                             |                   |         |                 |         |          |        |               |       |             |             |          |       |
|                           | © 2021 Tha | les Group.       | All Rights Reserved.        | EnglishDeutsch    | Español | Français Italia |         | усский з | 中<br>文 |               | F     | Run-time    | Installer 8 | .23.1193 | 28.1  |

8. Hinter der gewünschten Lizenz die "C2V"-Schaltfläche drücken. -> Es wird lokal auf dem PC/Server die C2V-Datei gespeichert.

| Thales Sentinel ACC: Help                    | × Acc Thales Sentinel ACC: Sentinel Key ×  | +                  |               |                  |               |           | -     |        | $\times$ |
|----------------------------------------------|--------------------------------------------|--------------------|---------------|------------------|---------------|-----------|-------|--------|----------|
| $\leftarrow$ $ ightarrow$ $ m G$ (i) localho | ost:1947/_int_/devices.html                |                    |               |                  | A" ( <b>`</b> | 5⁄≡       | Ē     |        |          |
| Sentinel <mark>Admin C</mark>                | Control Center                             |                    |               |                  |               |           |       | (?) He | elp      |
|                                              | Sentinel Keys Host Name: tobias-win        | 10                 |               |                  |               |           |       |        |          |
| Sentinel Keys                                | Location Vendor Key ID                     | Кеу Туре           | Configuration | Version Sessions | Actions       |           |       |        | d        |
| Products                                     | Local 91463<br>(91463) 1136395343817482458 | HASP SL Legacy 📻 @ |               | 8.23             | Products Fea  | tures Ses | sions | C2V    |          |
| Features                                     |                                            |                    |               |                  |               |           |       |        |          |
| Sessions                                     |                                            |                    |               |                  |               |           |       |        |          |
| Update/Attach                                |                                            |                    |               |                  |               |           |       |        |          |
| Access Log                                   |                                            |                    |               |                  |               |           |       |        |          |
| Configuration                                |                                            |                    |               |                  |               |           |       |        |          |
| Diagnostics                                  |                                            |                    |               |                  |               |           |       |        |          |
|                                              |                                            |                    |               |                  |               |           |       |        |          |
|                                              |                                            |                    |               |                  |               |           |       |        |          |
| H 😓 🛛 💀 💽                                    | 🗖 💀 😔 🐖                                    |                    |               |                  |               |           |       |        |          |

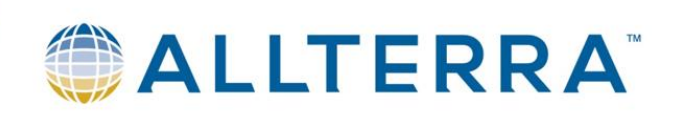

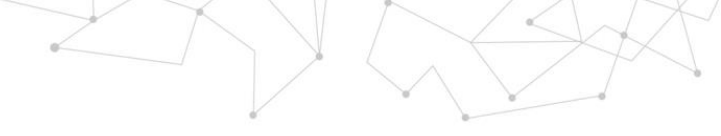

# V2C-Datei auf Server anwenden

# 1. C2V-Datei auf lokalem Laufwerk auf Server/PC mit Dongle speichern

2. im Browser öffnen

| Thales Sentinel ACC: Help   | x Males Sentinel ACC: Help x +                                                                                                    | -        | ٥          | ×    |
|-----------------------------|----------------------------------------------------------------------------------------------------|----------|------------|------|
|                             | host:1947                                                                                                    | œ        | ٢          |      |
| Sentinel <mark>Admin</mark> | Control Center                                                                                                    |          | <b>?</b> H | 1elp |
|                             | Admin Control Center Help                                                                                                    |          |            |      |
| Sentinel Keys               | Welcome to the Admin Control Center. This application enables you to manage access to software licenses and Features, to control detachal<br>licenses, to control sessions, and to diagnose problems.                                                                                                    | ble      |            |      |
| Products                    | Note: You can select the language in which Admin Control Center is displayed from the bottom of the Options pane.<br>> The Admin Control Center enables you to monitor the following:                                                                                                    |          |            |      |
| Features                    | <ul> <li>All the Sentinel protection keys that are currently available on the network server, including their identity, type, and location</li> <li>The number of users currently logged in to a protection key, and the maximum number of users allowed to be simultaneously logged it specific key</li> <li>The Features to which each protection key allows access, and any restrictions that apply to the Feature</li> <li>The users who are currently looged into a specific ortection key including detailed looin information</li> </ul> | nto that |            |      |
| Sessions                    | Note: SL UserMode keys are only displayed for the local (Windows) machine. SL UserMode keys are not displayed when the configuration p<br>Do Not Load hasplmv.exe is selected.                                                                                                    | arameter |            |      |
| Access Log                  | <ul> <li>You can perform actions, such as:</li> <li>Detaching a license from the network and attaching it to your machine or a different recipient machine</li> <li>Cancelling a detachable license prematurely</li> <li>Installing an undate to a license on a two that is visible in Admin Control Contor.</li> </ul>                                                                                                    |          |            |      |
| Configuration               | <ul> <li>You can make bask configuration change, including:</li> <li>You can make bask configuration change, including:</li> </ul>                                                                                                    |          |            |      |
| Diagnostics                 | <ul> <li>Setting the display refresh time</li> <li>Configuring access permissions from a client machine to a remote server, and configuring a server to allow it to be remotely accessed</li> <li>Defining values for Products with detachable licenses</li> </ul>                                                                                                    |          |            |      |
|                             | > The Diagnostics page enables you to view system information related to the current Sentinel License Manager, and to generate reports.<br>Related Topics                                                                                                    |          |            |      |
|                             | Security Considerations                                                                                                    |          |            | *    |

#### 3. Update/Attach(Menü links) wählen

| Thales Sentinel AC             | C: Help × Thales Sentinel ACC    | C: Configuratic 🗙 | +                               |                            |           |           |        | - | 0          | ×      |
|--------------------------------|----------------------------------|-------------------|---------------------------------|----------------------------|-----------|-----------|--------|---|------------|--------|
| $\leftarrow$ $\rightarrow$ C ( | localhost:1947/_int_/config.html |                   |                                 |                            | A٩        | ŵ         | £≡     | Ð | ۲          |        |
| Sentinel Adm                   | nin Control Center               |                   |                                 |                            |           |           |        |   | <b>9</b> F | felp   |
|                                | Configuration Host Name: tob     | ias-win10         |                                 |                            |           |           |        |   |            |        |
| Sentinel Keys                  | Basic Settings Users             | Access to Rem     | note License Managers           | Access from Remote Clients | ; CI      | ient Iden | tities |   | Detacha    | ble Li |
| Products                       | Machine Name                     |                   | tobias-win10                    |                            |           |           |        |   |            |        |
| Features<br>Sessions           | Allow Remote Access to ACC       |                   | Disabled     HTTPS     HTTP     |                            |           |           |        |   |            |        |
| Update/Attach                  | Allow Remote Access to Admin API |                   | Disabled     HTTPS     HTTP     |                            |           |           |        |   |            |        |
| Access Log                     | Password Protection              |                   | Configuration Pag All ACC Pages | es                         | Set Passw | ord       |        |   |            |        |
| Configuration                  | Display Refresh Time (sec.)      |                   | 3                               |                            |           |           |        |   |            |        |
| Diagnostics                    | Table Rows per Page              |                   | 12                              | G                          | )         |           |        |   |            |        |
|                                | Idle Timeout of Session          |                   | 720                             |                            |           |           |        |   |            |        |
| 4                              |                                  |                   | _                               |                            |           |           |        |   |            | +      |

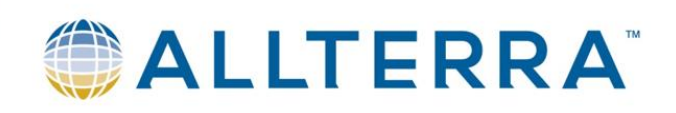

4. Über die Schaltfläche "Select File…" die V2C-Datei suchen und auswählen

| Thales Sentinel ACC: Upda                   | te/At: x +                                                                                         |     |          | -          | 0            | ×     |
|---------------------------------------------|----------------------------------------------------------------------------------------------------|-----|----------|------------|--------------|-------|
| $\leftrightarrow$ $\rightarrow$ C (i) local | host:1947/_int_/checkin.html A <sup>N</sup> {                                                      | ò   | £≡       | œ          | ٢            |       |
| Sentinel Admin                              | Control Center                                                                                     |     |          |            | <b>1</b> 9 H | elp   |
|                                             | Update/Attach License Host Name: toblas-win10                                                      |     |          |            |              | ٦     |
| Sentinel Keys                               | Select File:                                                                                       |     |          |            |              |       |
| Products                                    | File Format V2C, V2CP, H2R, R2H, H2H or ID file Apply File Cancel                                  |     |          |            |              |       |
| Features                                    |                                                                                                    |     |          |            |              |       |
| Sessions                                    |                                                                                                    |     |          |            |              |       |
| Update/Attach                               |                                                                                                    |     |          |            |              |       |
| Access Log                                  |                                                                                                    |     |          |            |              |       |
| Configuration                               |                                                                                                    |     |          |            |              |       |
| Diagnostics                                 |                                                                                                    |     |          |            |              |       |
|                                             |                                                                                                    |     |          |            |              |       |
|                                             |                                                                                                    |     |          |            |              |       |
|                                             |                                                                                                    |     |          |            |              |       |
|                                             | © 2021 Thales Group. All Rights Reserved. English Deutsch Español Français Italiano 日本語 Русский 中文 | Run | -time In | staller 8. | 23.11932     | 8.1 - |

5. Über "Apply File" die Lizenzdatei anwenden

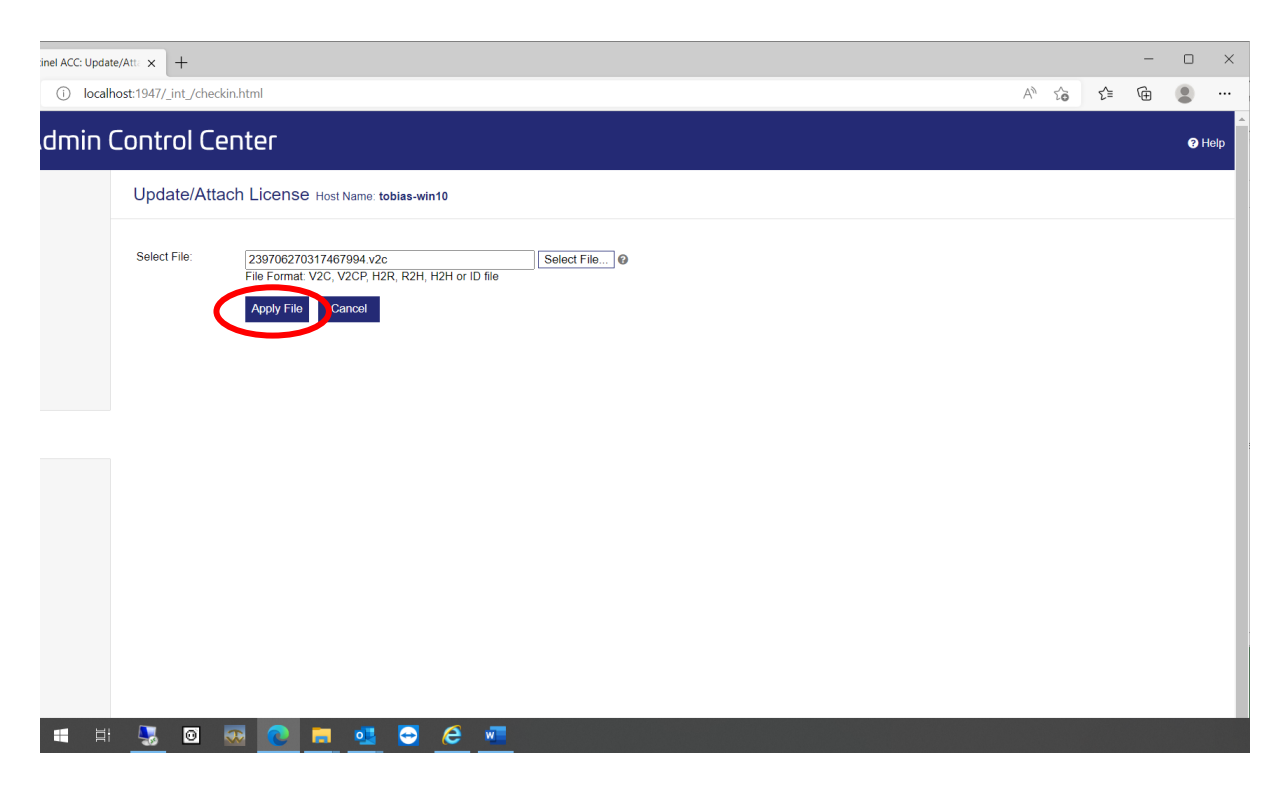

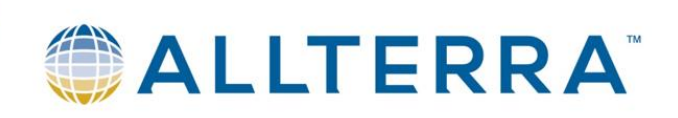

# Dongle via Code(19stellig) aktivieren

1. Prüfen, ob Dongle in PC steckt

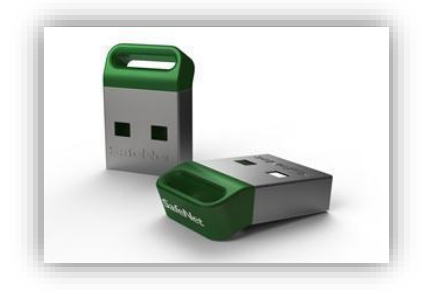

#### 2. TBC öffnen

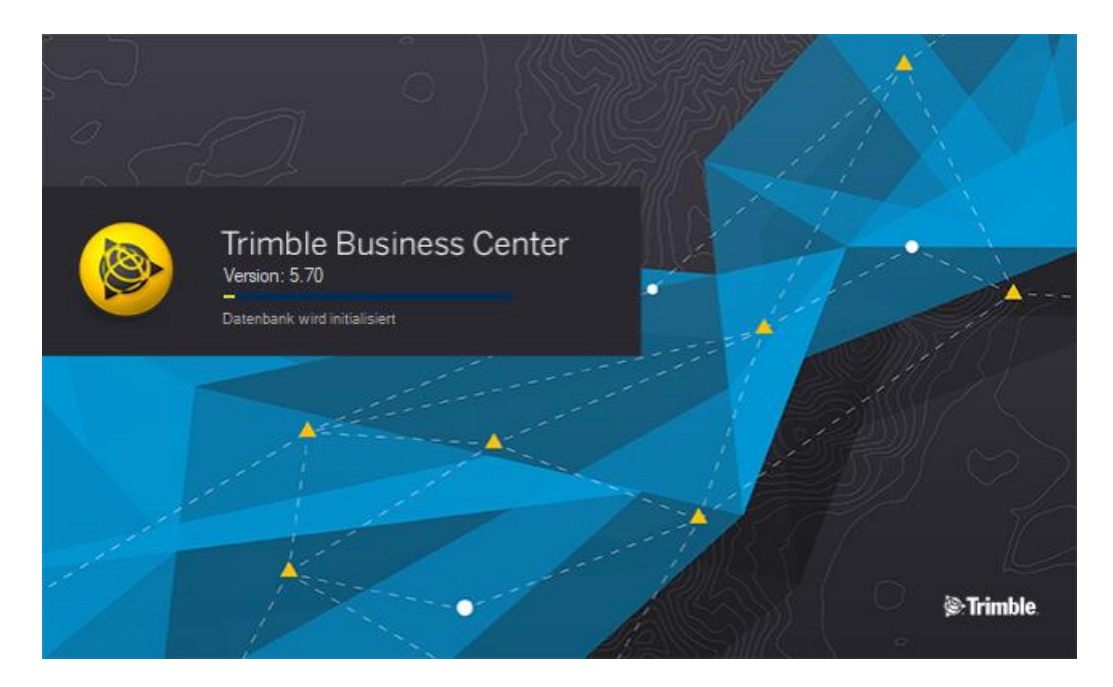

3. Reiter "Support öffnen"

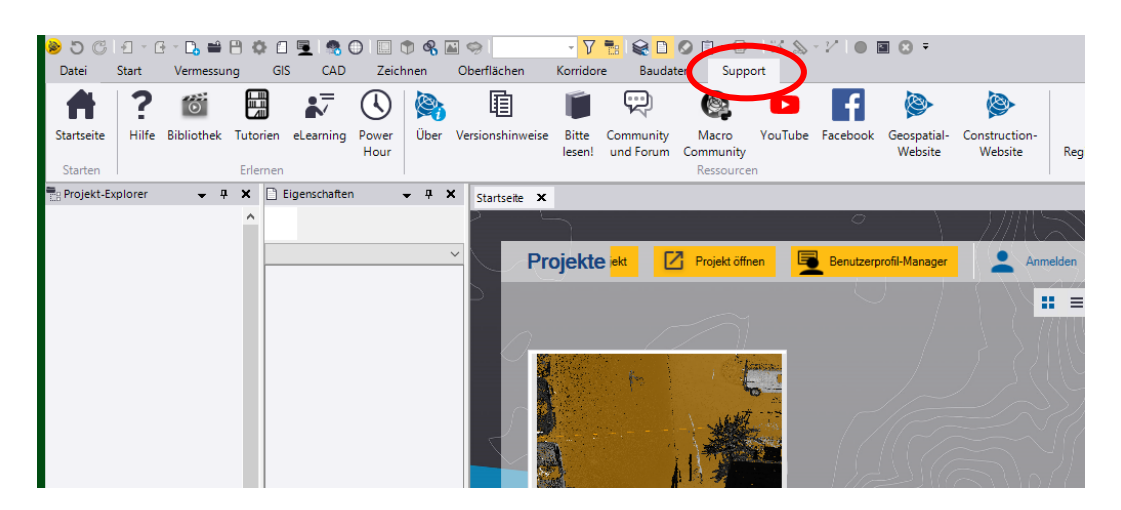

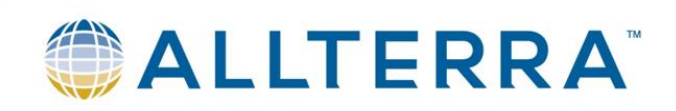

#### "Lizenzmanager" öffnen

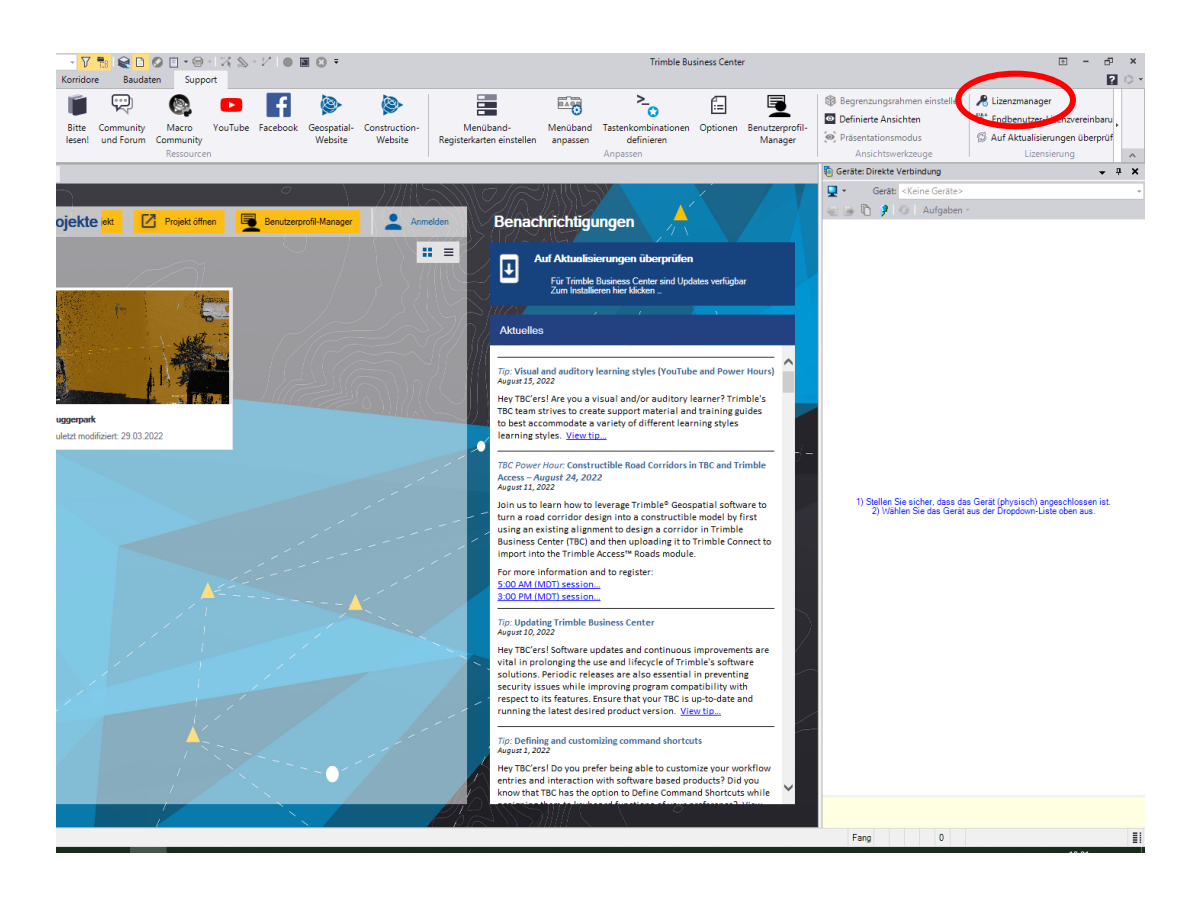

### 4. "Aktualisieren" auswählen

| Lizenzmanager                                                                 |                                         |                                   |   |         | —           |      | ×      |
|-------------------------------------------------------------------------------|-----------------------------------------|-----------------------------------|---|---------|-------------|------|--------|
| Lizenztyp:<br>Unbefristet - Hardware V                                        |                                         |                                   |   |         |             |      |        |
| Funktionen:                                                                   |                                         |                                   | _ |         |             |      |        |
| - Inaktive Funktionen                                                         |                                         |                                   | * | vvartun | igsablaur:  |      |        |
| Surface Modeling                                                              |                                         |                                   |   | 23.04.  | 2020        |      | 0      |
| Status                                                                        | Ausleihe möglich?                       |                                   | Ε | Version | 1:          |      |        |
| Garantie abgelaufen                                                           | Nein                                    | ]                                 |   | 5.70 -  | 01.06.2022  |      |        |
| Field Data                                                                    |                                         | -                                 |   | Schlüss | selkennung: |      |        |
| Status                                                                        | Ausleihe möglich?                       |                                   |   | 41310   | 796         |      |        |
| Garantie abgelaufen                                                           | Nein                                    | ]                                 |   |         | AL          |      |        |
| Mobile Mapping                                                                |                                         | -                                 |   |         | Aktualisi   | eren |        |
| Status                                                                        | Ausleihe möglich?                       |                                   |   |         | Austra      |      |        |
| Garantie abgelaufen                                                           | Nein                                    | ]                                 | • |         |             |      |        |
| <u>Sentinel Admin Control Center</u><br><u>Netzwerklizenz: Bitte beachten</u> | Leitfaden zur HA<br>Leitfaden für die V | SP-Fehlerbehebung<br>Verwendung i |   | OK      | Abbrue      | ch   | Anwend |

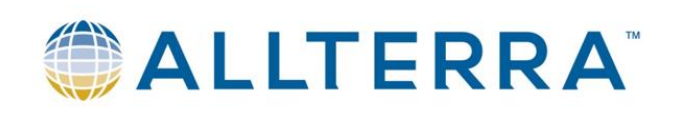

# 5. Seriennummer des Dongles prüfen und 19stelligen Code eintragen

| Lizenz erweitern     |                                 |                                     | $\times$ |
|----------------------|---------------------------------|-------------------------------------|----------|
| Wählen Sie den zu a  | aktualisierenden S <u>c</u> hlü | issel aus:                          |          |
| Schlüsselart         | Schlüsselkennung                | Enthält eine Lizenz                 |          |
| HASP-HL              | 41310796                        | Ja                                  |          |
| HASP-SL              | 1136395343817                   | Nein                                |          |
|                      |                                 |                                     |          |
| Geben Sie den 19-ste | elligen <u>C</u> ode ein, den   | Sie für das Upgrade erhalten haben: |          |

| zenz erweitern                                                                                             |                                |                      | ×  |  |  |  |  |
|----------------------------------------------------------------------------------------------------|--------------------------------|----------------------|----|--|--|--|--|
| Wählen Sie den zu a                                                                                        | ktualisierenden S <u>c</u> hlü | issel aus:           | _  |  |  |  |  |
| Schlüsselart                                                                                               | Schlüsselkennung               | Enthält eine Lizenz  |    |  |  |  |  |
| HASP-HL                                                                                                    | 41310796                       | Ja                   |    |  |  |  |  |
| HASP-SL                                                                                                    | 1136395343817                  | Nein                 |    |  |  |  |  |
|                                                                                                    |                                |                      |    |  |  |  |  |
| eben Sie den 19-stelligen <u>C</u> ode ein, den Sie für das Upgrade erhalten haben:<br>1234567890123456789 |                                |                      |    |  |  |  |  |
|                                                                                                    |                                | Aktualisieren Abbrue | ch |  |  |  |  |

→ Schaltfläche "Aktualisieren" auswählen